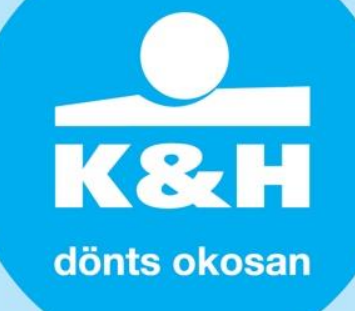

#### Kedves Partnerünk!

A NAV egy új lehetőséget vezetett be 2020. február 1-től, amelynek a segítségével bizonyos feltételek fennállása esetén lehetősége van a Bankoknak az ügyfelek jövedelemi adatait lekérdezni a NAV adatbázisából, a Jövedelem Információs Rendszeren (JIR) keresztül.

## >> A JIR Rendszer ismertetése:

Az online keresetkimutatással jelentősen felgyorsul az igénylési folyamat. Az új keresetkimutatás online, az eBEV-portálon keresztül igényelhető. Az ügyfél webes kérelmére a NAV elkészít egy kimutatástervezetet és, ha az igénylő jóváhagyja azt, akkor az elkészült keresetkimutatást a NAV elküldi a KHR-t (központi hitelinformációs rendszert) kezelő pénzügyi vállalkozásnak (BISZ Zrt.), aki azt közvetlenül a megjelölt bank felé továbbítja. Az egész folyamat online történik, keretprogram letöltése nélkül, bármilyen okoseszközről elérhetően.

Fontos különbség, hogy a keresetkimutatás – szemben a jövedelemigazolással, ami lezárt adóévi adatokat tükröz – a munkáltatók, kifizetők által havonta NAV-hoz lejelentett legfrissebb adatok alapján készül. Tehát mindig az igénylést megelőző második hónap utolsó napjáig terjedő 12 hónap adatait tartalmazza.

Az új lehetőség 2020. szeptember 1-jétől a K&H Bank az egész fiókhálózatán keresztül elérhetővé vált az elektronikus kereset kimutatással történő jövedelemigazolás lehetősége.

Ennek köszönhetően az ügyfélnek nem kell NAV-tól kikérnie a jövedelemigazolását, hanem meg tudja tenni ezt otthonról, vagy akár a bankfiókban is.

A JIR által elérhető Kereset kimutatás az alábbi jövedelmi típusokra ad megoldást:

- Minden kizárólag alkalmazottként dolgozó természetes személy jövedelme, beleértve a készpénzben kifizetett természetes személyek jövedelme is.
- A bevallás benyújtására kötelezett adózótól szerzett természetes személy jövedeleme. (pl.: nyugdíjas, aki nyugdíj mellett munkát vállal. Ebben az esetben csak a vállalt munkabér látszódik a kimutatásban.)
- Cégformában működő vállalkozások (pl.: Bt., Kft., Kkt., egyéni cég stb.) tulajdonosai és hozzátartozói, akik saját magukat alkalmazottként bejelentik a saját cégükbe. Ez a bejelentett jövedelem látható a JIR Kereset kimutatásban.
- Egyéni vállalkozók, őstermelők, megbízási díjjal dolgozók, ügyvédek, közjegyzők és szellemi szabadfoglalkozásúaknak
  - kizárólag azon a jövedelme jelenik meg ebben a kimutatásban, amely munkaviszonyon kívüli, külön szerződés alapján szerez a bevallás benyújtására kötelezett adózótól.
  - (PI. IT-s programozó EV, aki a megrendelő cég felé számláz, látszik a jövedelme a JIR alapján, mosógépszerelő EV, aki magánszemélyek felé számláz, nem fog szerepelni a jövedelme a JIR Kereset igazolásban)

Fontos, hogy a NAV által kiállított eddig bekért Elektronikus, vagy papír alapú jövedelemigazolás lesz kiváltható ezzel a kereset kimutatással, minden más vállalkozói jövedelemmel kapcsolatos feltételnek meg kell felelni és a jövedelemigazoláshoz szükséges további dokumentumokra is szükség lesz.

A lekérdezés folyamata jelzálog és a fedezetlen ügyletek esetében is lehetséges.

Public

# K&H dönts okosan

## >> Segédlet a JIR Kereset kimutatáshoz

A lekérdezés folyamata:

- Az ügyfél az Előminősítési adatlapon / Kölcsönigénylő lapon megadja a hozzájárulást ahhoz, hogy a Bank lekérdezze a keresetére vonatkozó adatokat a NAV adatbázisából;
- Az ügyfél az ügyfélkapun keresztül megkéri a NAV-tól a JIR Kereset kimutatás elkészítését, és elérhetővé teszi a Bank számára (képes segédlet ehhez a dokumentum további részében)
- Az ügylet befogadható, azonban az ügyfél az igényléskor egyeztetett kommunikációs csatornán (telefon, e-mail) jelzi, hogy a dokumentum lekérdezéséhez megadta a hozzájárulást Bankunknak;
- A bank által történő lekérdezés központilag történik.

#### >> Az ügyfél általi lépések a következők:

1. belépés az EBEV portálra

https://ebev.nav.gov.hu/kaulogin

2. a menüszalagról a "Szolgáltatások" menüpont alatt a "Keresetkimutatás lekérdezés" kiválasztása

| eBEVPORTAL Nemzeti               | Adó- és Váml    | hivatal       | . A       | -<br>     |                      |             |      | T |      | ٢     |
|----------------------------------|-----------------|---------------|-----------|-----------|----------------------|-------------|------|---|------|-------|
| TÖBBES JÓVÁHAGYÁS SZOLGÁLTATÁSOK | LEKÉRDEZÉSEK KÉ | PVISELETEK MI | ENTORÁLÁS | HIPA EFER | DOKUMENTUM FELTÖLTÉS | BEÁLLÍTÁSOK | SÚGŐ |   | i ka | LÉPÉS |

Információk

3. A megjelenő táblázat alsó részén az "Új lekérdezés" gombra kell kattintani,

|                                                    | Új lekérdezés adatlap                      | $\mathbf{X}$ |  |  |  |
|----------------------------------------------------|--------------------------------------------|--------------|--|--|--|
| A csillaggal (*) jelölt adatok kitöltése kötelező. |                                            |              |  |  |  |
| Adózó *                                            |                                            |              |  |  |  |
|                                                    |                                            | _            |  |  |  |
| Rendelkezés eredmény kiküldésről*                  | Eredmény tárhelyre küldését nem kérem      | ~            |  |  |  |
|                                                    | Rendelkezés beállítása alapértelmezettként |              |  |  |  |
|                                                    |                                            |              |  |  |  |
| Lekérdezés indítása Lekérdezés mezők törlése       |                                            |              |  |  |  |

Kiválasztandó, hogy az Ügyfélkapu Tárhelyre kér-e példányt a Kereset kimutatásból, majd "Lekérdezés indítása" gombra kattintás.

- 4. A táblázat alsó részén az "Elfogadás és továbbküldés" gombra kattintás.
- 5. A megjelenő ablakban a "Hitelnyújtó kiválasztása" gombra kattintást követően a megfelelő hitelintézet kiválasztása,
- 6. majd a "Továbbküldés" gombra kattintás.

Public

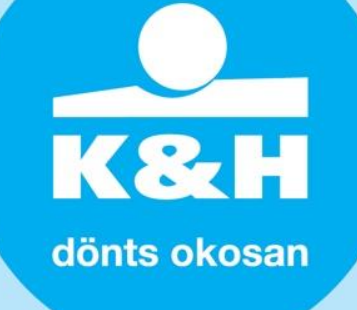

| nhivatal                                                                                                    | Hitelnyújtó kiválas 😣                 |  |  |  |  |  |
|----------------------------------------------------------------------------------------------------|---------------------------------------|--|--|--|--|--|
| CÉPVISELETEK MENTORÁLÁS HIPA EFER DOKUMENTUM FELTÖI                                                                                                    |                                       |  |  |  |  |  |
| Keresetkimutatás le                                                                                                    |                                       |  |  |  |  |  |
| Keresetkimutatással kapcsolatos ko<br>vva Érvénvesség vége Kiválasztott hitelintézet A Lek<br>vásra Elfogadás és továbbküldés                                                                                                    | K&H Bank Zrt. I Ető (napio) É Ető (S) |  |  |  |  |  |
| <ul> <li>*A "Küldés" gomb megnyomásával hozzájárulok ahhoz, hogy a Nemzeti Adó- és Vámhivatal, az általam megtekintett, hatósági bizonyítványnak nem minősülő keresetkimutatást a központi hitelinformációs rendszert kezelő pénzügyi vállalkozás részére elektronikus formában megküldje.* Tudomásul veszem, hogy az ebben szereplő – az adózás rendjéről szóló 2017. évi CL. törvény 131. § (24) bekezdésében foglaltak szerint a munkáltatói, kifizetői havi adó- és járulékbevallás(ok)ban közölt –, adótitoknak minősülő adatokat a központi hitelinformációs rendszert kezelő pénzügyi vállalkozás az általam megjelölt pénzügyi intézménynek, pénzforgalmi szolgáltatónak, Családi Csődvédelmi Szolgálatnak a címzett elektronikus kérésére továbbítja. Elfogadom, hogy a központi hitelinformációs rendszert kezelő pénzügyi vállalkozás az elektronikus keresetkimutatást csak adattovábbítás céljából kezeli, azt az általam megjelölt összes címzett számára való küldést követően haladéktalanul törli.</li> </ul> |                                       |  |  |  |  |  |

### További információ az alábbi helyen található:

https://www.nav.gov.hu/nav/sajtoszoba/hirek/A\_NAV\_is\_segiti\_az\_on20200424.html?query=keresetig https://www.nav.gov.hu/nav/adopercek/Tamogatja\_az\_online\_h20200324.html?query=keresetkimutat %C3%A1s

#### Hasznos link a NAV elektronikus szolgáltatásaihoz:

https://nav.gov.hu/nav/nav\_online

Üdvözlettel, K&H Értékesítési partnerek főosztály